# ASN INC.

**ASN T&H Sensor** 

V1.0 이상

# **Serial Driver**

지원 버전 TOP Design Studio

## CONTENTS

본 사 ㈜M2I의 "Touch Operation Panel(M2I TOP) Series"를 사용해주시 는 고객님께 감사 드립니다. 본 매뉴얼을 읽고 "TOP-외부장치"의 접속 방법 및 절차를 숙지해 주십시오.

**1.** 시스템 구성 <u>2 페이지</u>

접속에 필요한 기기, 각 기기의 설정, 케이블, 구성 가능한 시스 템에 대해 설명합니다.

- 2. 외부 장치 선택
   3 페이지

   TOP 기종과 외부 장치를 선택합니다.
- 3. TOP 통신 설정
   4 페이지

   TOP 통신 설정 방법에 대해서 설명합니다.
- 4. 외부 장치 설정
   9 페이지

   외부 장치의 통신 설정 방법에 대해서 설명합니다.
- 5. 케이블 표 <u>10 페이지</u> 접속에 필요한 케이블 사양에 대해 설명합니다.
- 6. 지원 어드레스 <u>11 페이지</u>

외부 장치와 통신 가능한 어드레스를 확인하십시오.

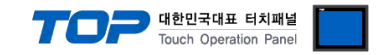

## 1. 시스템 구성

TOP와 "ASN T&H Sensor"의 시스템 구성은 아래와 같습니다.

| 시리즈               | CPU                | Link I/F      | 통신 방식   | 통신 설정                                     | 케이블             |
|-------------------|--------------------|---------------|---------|-------------------------------------------|-----------------|
| ASN T&H<br>Sensor | Main<br>Controller | 내장 RS-232C 포트 | RS-232C | <u>3. TOP 통신 설정</u><br><u>4. 외부 장치 설정</u> | <u>5. 케이블 표</u> |

■ 연결 구성

•1:1(TOP 1 대와 외부 장치 1 대) 연결

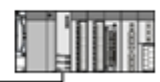

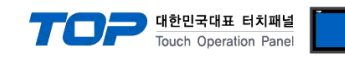

## 2. 외부 장치 선택

■ TOP 모델 및 포트 선택 후 외부 장치를 선택합니다.

| 디바이스 선택                                                                              |                               |                    |      |          |      | 5    |
|--------------------------------------------------------------------------------------|-------------------------------|--------------------|------|----------|------|------|
| PLC 선택                                                                               | 백 [CC                         | DM1]               |      |          |      |      |
| 제조사                                                                                  |                               |                    |      |          |      |      |
| OTHERS                                                                               | Manufact                      | ure                |      |          |      | •    |
| 모델                                                                                   |                               |                    |      |          |      |      |
| 🔗 ;                                                                                  | PUI-2000 !                    | Series             |      |          |      | *    |
|                                                                                      | Serial Barc                   | ode                |      |          |      |      |
|                                                                                      | Verse De                      |                    |      |          |      |      |
|                                                                                      | Jisang Red                    | tutier             |      |          |      | E    |
|                                                                                      | Rootech A                     | ccura              |      |          |      |      |
|                                                                                      | ASN T&H S                     | Gensor             |      |          |      | Ŧ    |
|                                                                                      |                               |                    |      |          |      |      |
|                                                                                      |                               |                    |      |          |      |      |
|                                                                                      |                               |                    | ♣ 뒤로 |          | 🔷 다음 | 🗙 취소 |
|                                                                                      |                               |                    |      |          |      |      |
| 디바이스 선택                                                                              |                               |                    |      |          |      | [2   |
| 디바이스 선택                                                                              | 1                             |                    |      |          |      | ٤    |
| <u>디바이스 선택</u><br>● PLC 설정<br>별칠                                                     | · PLC1                        |                    |      |          |      | ٤    |
| 다바이스 선택<br>● PLC 설정<br>별칭<br>인터페이스                                                   | : PLC1                        |                    |      | <b>•</b> |      | 3    |
| 다바이스 선택<br>● PLC 설 정<br>별칭<br>인터페이스<br>프로토콜                                          | : PLC1<br>: Serial<br>: ASN ( | Slave)             |      | •        |      | ٤    |
| <u>     다바이스 선택</u> ● PLC 설정<br>별칭<br>인터페이스<br>프로토콜                                  | : PLC1<br>: Serial<br>: ASN ( | (Slave)            |      | •        |      | 2    |
| 다바이스 선택                                                                              | : PLC1<br>: Serial<br>: ASN ( | Slave)             |      | •        |      | 3    |
| <u>디바이스 선택</u><br>● PLC 설정<br>별칭<br>인터페이스<br>프로토콜<br>● 통신 옵션<br>TimeOut (ms)         | : PLC1<br>: Serial<br>: ASN ( | Slave)             |      | •        |      |      |
| 다바이스 선택<br>PLC 설정<br>별칭<br>인터페이스<br>프로토를<br>• 통신 옵<br>TimeOut (ms)<br>SendWait (ms)  | : PLC1<br>: Serial<br>: ASN ( | Slave)<br>300<br>0 |      | •        |      | 3    |
| 다바이스 선택<br>PLC 설정<br>별칭<br>인터페이스<br>프로토콜<br>· 통신 옵션<br>TimeOut (ms)<br>SendWait (ms) | : PLC1<br>: Serial<br>: ASN ( | Slave)<br>300<br>0 |      | •        |      |      |
| 디바이스 선택<br>PLC 설정<br>별칭<br>인터페이스<br>프로토를<br>• 통신 옵션<br>TimeOut (ms)<br>SendWait (ms) | : PLC1<br>: Serial<br>: ASN ( | Slave)<br>300<br>0 |      | •        |      | 3    |
| 다바이스 선택<br>PLC 설정<br>별칭<br>인터페이스<br>프로토콜<br>· 통신 옵션<br>TimeOut (ms)<br>SendWait (ms) | : PLC1<br>: Serial<br>: ASN ( | Slave)<br>300<br>0 |      | •        |      |      |
| 다바이스 선택<br>PLC 설정<br>별칭<br>인터페이스<br>프로토콜<br>• 통신 옵(<br>TimeOut (ms)<br>SendWait (ms) | : PLC1<br>: Serial<br>: ASN ( | Slave)<br>300<br>0 |      | T<br>T   |      | 3    |
| 다바이스 선택<br>PLC 설정<br>별칭<br>인터페이스<br>프로토콜<br>· 통신 옵션<br>TimeOut (ms)<br>SendWait (ms) | : PLC1<br>: Serial<br>: ASN ( | Slave)<br>300<br>0 |      | ×        |      | 3    |

| 설정 사항 |     | 내용                                   |                         |                   |  |  |  |  |
|-------|-----|--------------------------------------|-------------------------|-------------------|--|--|--|--|
| ТОР   | 모델  | TOP의 디스플레이와 프로세스를 확인하여 터치 모델을 선택합니다. |                         |                   |  |  |  |  |
| 외부 장치 | 제조사 | TOP와 연결할 외부 장치의 제조사를 선택합니다.          |                         |                   |  |  |  |  |
|       |     | "OTHERS Manufacture > ASN T          | &H Sensor"를 선택 하십시오.    |                   |  |  |  |  |
|       | PLC | TOP와 연결할 외부 장치를 선택                   | TOP와 연결할 외부 장치를 선택 합니다. |                   |  |  |  |  |
|       |     | 모델                                   | 프로토콜                    |                   |  |  |  |  |
|       |     | ASN T&H Sensor                       | ASN (Slave)             |                   |  |  |  |  |
|       |     | ·<br>연결을 원하는 외부 장치가 시=<br>바랍니다.      | 스템 구성 가능한 기종인지 1장의      | 의 시스템 구성에서 확인 하시기 |  |  |  |  |

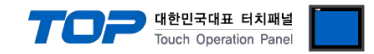

## 3. TOP 통신 설정

통신 설정은 TOP Design Studio 혹은 TOP 메인 메뉴에서 설정 가능 합니다. 통신 설정은 외부 장치와 동일하게 설정해야 합니다.

### 3.1 TOP Design Studio 에서 통신 설정

- (1) 통신 인터페이스 설정
  - [ 프로젝트 > 프로젝트 속성 > TOP 설정 ] → [ 프로젝트 옵션 > "HMI 설정 사용" 체크 > 편집 > 시리얼 ] - TOP 통신 인터페이스를 TOP Design Studio에서 설정합니다.

| TOP 설정                                                                                                    | 프로젝트 옵션 회면 전환 글로벌 ?                                                                                                    | 밝금 옵션 · 프로젝트 스타일                                                                                                    | 스플래쉬 F                       | LC 버퍼 동기화          |
|----------------------------------------------------------------------------------------------------|----------------------------------------------------------------------------------------------------|----------------------------------------------------------------------------------------------------|------------------------------|--------------------|
| ▲                                                                                                    | 파티션 설정       로그: 192 ★ 0         알람: 192 ★ 0         알람: 192 ★ 0         레시피: 61 ★ 0         폰트 설정         ♥ 시스템 폰트 안티알리아싱 사용 (A)         ♥ 프로젝트에 사용된 폰트 저장(S)         ● N:1 키 잠금 사용         인터락 주소템: ● PLC1 ▼         인터락 시간입: 1 ★ 0         ♥ HMI 설정 사용         HMI 설정 옵션 | Byte) 남은 용령<br>(Byte)<br>(Byte)<br>(미프로젝트 비밀번<br>비밀번호 [P] : [<br>(유)                                                                      | • 0(KByte)<br>1호사용<br>(길이는 4 | :~8 사이여야 합니다<br>편집 |
| Project<br>Project Setting Adva<br>System<br>Security<br>Security<br>Serial<br>Optional Devices<br>Front USB<br>Communication Devices<br>PLC | ance Setting<br>Serial Port<br>Signal Level<br>RS-232C  RS-42<br>Baud Rate:<br>Data Bit:<br>Stop Bit:<br>Parity Bit:<br>Flow:<br>C                                                                                                    | COM1     ▼       2(4)     RS-485(2)       115200     ▼       8     ▼       1     ▼       None     ▼       0ff     ▼       ancel     Apply | thernet                      |                    |
| 항 목                                                                                                    | ТОР                                                                                                    | 2                                                                                                    | 니부 장치                        | 비고                 |
| 신호 레벨 (포트)                                                                                                    | RS-232C                                                                                                    |                                                                                                    | RS-232C                      |                    |
| 보우레이트<br>데이티 비트                                                                                                    |                                                                                                    | 115200                                                                                                    |                              |                    |
| 네이더 미드<br>저지 비트                                                                                                    |                                                                                                    | ŏ<br>1                                                                                                    |                              |                    |
| <u>이 비트</u><br>패리티 비트                                                                                                    |                                                                                                    | <u>'</u><br>없음                                                                                                    |                              |                    |
| ────────<br>※ 위의 설정 내용은 본 사에서                                                                                                    | 권장하는 <u>예제</u> 입니다.                                                                                                    |                                                                                                    |                              |                    |
| 항 목                                                                                                    | 설명                                                                                                    |                                                                                                    |                              |                    |
| 신호 레벨                                                                                                    | TOP - 외부 장치 간 시리얼 통신 방식                                                                                                    | 을 선택합니다.                                                                                                    |                              |                    |
| 보우레이트                                                                                                    | TOP - 외부 장치 간 시리얼 통신 속도                                                                                                    | 를 선택합니다.                                                                                                    |                              |                    |
| 데이터 비트                                                                                                    | TOP - 외부 장치 간 시리얼 통신 데이                                                                                                    | 터 비트를 선택합니다.                                                                                                    |                              |                    |
| 정지 비트                                                                                                    | TOP - 외부 장치 간 시리얼 통신 정지                                                                                                    | 비트를 선택합니다.                                                                                                    |                              |                    |

패리티 비트 TOP - 외부 장치 간 시리얼 통신 패리티 비트 확인 방식을 선택합니다.

(2) 통신 옵션 설정

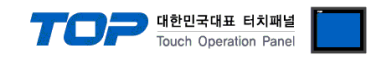

■ [ 프로젝트 > 프로젝트 속성 > PLC 설정 > COM > "ASN T&H Sensor"] 통신 드라이버의 옵션을 TOP Design Studio에서 설정합니다.

| - · · · · · · · · · · · · · · · · · | ● PLC 설 정<br>별칭: PLC1<br>인터페이스: Serial<br>프로토콜: ASN ( | (Slave) | Import Address |
|-------------------------------------|-------------------------------------------------------|---------|----------------|
|                                     | ● 통신 옵션                                               |         |                |
|                                     | TimeOut (ms)                                          | 300     |                |
|                                     | SendWait (ms)                                         | 0       |                |
|                                     |                                                       |         |                |

| 번호 | 주소                              | 태그       | 설명                            |
|----|---------------------------------|----------|-------------------------------|
| 1  | [SYS:00000:16] ~ [SYS:00069:16] | 02102351 | MUX: Temperature & Humidity   |
| 2  | [SYS:00100:16] ~ [SYS:00169:16] | 03102351 | SHT20: Temperature & Humidity |
| 3  | [SYS:00200:16] ~ [SYS:00269:16] | 04101970 | Temperature (decimal)         |
| 4  | [SYS:00300:16] ~ [SYS:00369:16] | 05101970 | Temperature (integer3)        |
| 5  | [SYS:00400:16] ~ [SYS:00469:16] | 06102181 | Relay DI                      |
| 6  | [SYS:00500:16] ~ [SYS:00569:16] | 07102181 | CO2                           |

| 항 목            | 설정                                                 | 비고               |
|----------------|----------------------------------------------------|------------------|
| 인터페이스          | TOP — 외부 장치 간 통신 인터페이스를 설정합니다.                     | <u>"2. 외부 장치</u> |
| 프로토콜           | TOP — 외부 장치 간 통신 프로토콜을 설정합니다.                      | <u>선택" 참고</u>    |
| TimeOut (ms)   | TOP가 외부 장치로부터 응답을 기다리는 시간을 설정합니다.                  |                  |
| SendWait (ms)  | TOP가 외부 장치로부터 응답 수신 후 다음 명령어 요청 전송 간에 대기 시간을       |                  |
|                | 설정합니다.                                             |                  |
| Import Address | 주소: 추가할 때마다 100Word 단위로 증가하고 태그 하나당 70Word를 사용합니다. |                  |
|                | 태그: 태그의 번호를 입력합니다.                                 |                  |
|                | 설명: 각각의 태그에 대한 설명을 기입합니다.                          |                  |

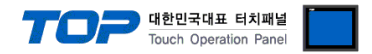

### 3.2 TOP 에서 통신 설정

※ "3.1 TOP Design Studio 에서 통신 설정" 항목의 "HMI 설정 사용"을 체크 하지 않은 경우의 설정 방법입니다.

■ TOP 화면 상단을 터치하여 아래로 <u>드래그</u> 합니다. 팝업 창의 "EXIT"를 터치하여 메인 화면으로 이동합니다.

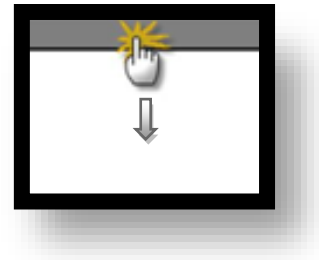

- (1) 통신 인터페이스 설정
  - [메인 화면 > 제어판 > 시리얼 ]

| · · · · · · · · · · · · · · · · · · · | 교급 설정<br>고급 설정<br>발재/시간<br>발재/시간<br>EDMI<br>SD/CF | <ul> <li>시리얼 포트 COM1</li> <li>신호 레벨</li> <li>@ RS-232C</li> <li>@ RS-422(4)</li> <li>@ RS-485(2)</li> <li>비트/초: 115200</li> <li>데이터 비트: 8</li> <li>정지 비트: 1</li> <li>패리티 비트: 없음</li> <li>흐름 제어: 꺼짐</li> <li>취소 적용</li> </ul> |
|---------------------------------------|---------------------------------------------------|----------------------------------------------------------------------------------------------------|
|                                       |                                                   |                                                                                                    |

| 항 목        | ТОР     | 외부 장치   | 비고 |
|------------|---------|---------|----|
| 신호 레벨 (포트) | RS-232C | RS-232C |    |
| 보우레이트      | 1152    | 00      |    |
| 데이터 비트     | 8       |         |    |
| 정지 비트      | 1       |         |    |
| 패리티 비트     | 없음      | 2       |    |

※ 위의 설정 내용은 본 사에서 권장하는 설정 <u>예제</u>입니다.

| 항 목    | 설 명                                       |
|--------|-------------------------------------------|
| 신호 레벨  | TOP — 외부 장치 간 시리얼 통신 방식을 선택합니다.           |
| 보우레이트  | TOP — 외부 장치 간 시리얼 통신 속도를 선택합니다.           |
| 데이터 비트 | TOP — 외부 장치 간 시리얼 통신 데이터 비트를 선택합니다.       |
| 정지 비트  | TOP — 외부 장치 간 시리얼 통신 정지 비트를 선택합니다.        |
| 패리티 비트 | TOP - 외부 장치 간 시리얼 통신 패리티 비트 확인 방식을 선택합니다. |

(2) 통신 옵션 설정

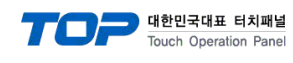

| 🖏 제어판    |                               |   |
|----------|-------------------------------|---|
| 프로젝트     |                               | Â |
|          |                               |   |
|          |                               |   |
| 프로젝트 설정  | Driver PLC1(ASN T&H Sensor) - |   |
| 시스템      |                               |   |
|          | Interface: Serial 🔹           |   |
|          | Protocol: ASN (Slave)         |   |
| 보안       | HIGTOCOTT ANY (STAVE)         |   |
|          | TimeOut (ms) 300              | = |
| 0 0000 0 | SendWait (ms) 0               |   |
| V 시기업    | lic                           |   |
| 옵션 장치-   |                               |   |
|          |                               |   |
|          |                               |   |
| 전면 USB   |                               |   |
| ▶ 통신 장치─ | Diagnostic ImportAddress      |   |
|          | 취소 적용                         |   |
|          |                               |   |
| PLC      |                               |   |
|          |                               | • |
|          |                               |   |
|          |                               |   |

| 항 목           | 설 정                                                         | 비고             |
|---------------|-------------------------------------------------------------|----------------|
| 인터페이스         | TOP — 외부 장치 간 통신 인터페이스를 설정합니다.                              | "2. 외부 장치      |
| 프로토콜          | TOP — 외부 장치 간 통신 프로토콜을 설정합니다.                               | <u> 선택" 참고</u> |
| TimeOut (ms)  | TOP가 외부 장치로부터 응답을 기다리는 시간을 설정합니다.                           |                |
| SendWait (ms) | TOP가 외부 장치로부터 응답 수신 후 다음 명령어 요청 전송 간에 대기 시간을                |                |
|               | 설정합니다.                                                      |                |
| ImportAddress | 태그를 추가하거나 제거할 수 있습니다.                                       |                |
|               | 런 중에 화면 상단을 누른 상태로 아래로 드래그하면 팝업창이 나타납니다.                    |                |
|               | EXIT 버튼을 누르면 메뉴모드로 빠져 나오게 됩니다.                              |                |
|               | 바탕화면 > 제어판 > 통신장치 > PLC > Import Address(위의 그림) 을 누르면 태그정보를 |                |
|               | 추가/삭제/수정할 수 있습니다.                                           |                |

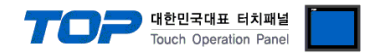

### 3.3 통신 진단

■ TOP - 외부 장치 간 인터페이스 설정 상태를 확인
 - TOP 화면 상단을 터치하여 아래로 <u>드래그</u>. 팝업 창의 "EXIT"를 터치하여 메인 화면으로 이동한다
 - [ 제어판 > 시리얼 ] 에서 사용 하고자 하는 COM 포트 설정이 외부 장치의 설정 내용과 같은지 확인한다

■ 포트 통신 이상 유무 진단

- [제어판 > PLC]에서 "통신 진단"을 터치한다.

- 화면 상에 Diagnostics 다이얼로그 박스가 팝업 되며 진단 상태를 판단한다.

| ОК             | 통신 설정 정상                                                |
|----------------|---------------------------------------------------------|
| Time Out Error | 통신 설정 비정상                                               |
|                | - 케이블 및 TOP, 외부 장치의 설정 상태 확인한다. <b>(참조 : 통신 진단 시트 )</b> |

#### ■ 통신 진단 시트

- 외부 단말기와 통신 연결에 문제가 있을 경우 아래 시트의 설정 내용을 확인 바랍니다.

| 항목     | 내용            |         | 확  | ·ପ                 | 참 고                    |  |
|--------|---------------|---------|----|--------------------|------------------------|--|
| 시스템 구성 | 시스템 연결 방법     |         | OK | NG                 | 1 시스테 그서               |  |
|        | 접속 케이블 명칭     | OK      | NG | <u>1. 시스템 구영</u>   |                        |  |
| ТОР    | OP 버전 정보      |         | OK | NG                 |                        |  |
|        | 사용 포트         | OK      | NG |                    |                        |  |
|        | 드라이버 명칭       | OK      | NG |                    |                        |  |
|        | 기타 세부 설정 사항   |         | OK | NG                 |                        |  |
|        | 상대 국번         | 프로젝트 설정 | OK | NG                 | <u>2. 외부 장치 선택</u>     |  |
|        |               | 통신 진단   | OK | NG                 | <u>3. 통신 설정</u>        |  |
|        | 시리얼 파라미터      | 전송 속도   | OK | NG                 |                        |  |
|        |               | 데이터 비트  | OK | NG                 |                        |  |
|        |               | 정지 비트   | OK | NG                 |                        |  |
|        |               | 패리티 비트  | OK | NG                 |                        |  |
| 외부 장치  | CPU 명칭        | OK      | NG |                    |                        |  |
|        | 통신 포트 명칭(모듈 명 | OK      | NG |                    |                        |  |
|        | 프로토콜(모드)      | OK      | NG |                    |                        |  |
|        | 설정 국번         | OK      | NG |                    |                        |  |
|        | 기타 세부 설정 사항   | OK      | NG | <u>4. 외부 장치 설정</u> |                        |  |
|        | 시리얼 파라미터      | 전송 속도   | OK | NG                 |                        |  |
|        |               | 데이터 비트  | OK | NG                 |                        |  |
|        |               | 정지 비트   | OK | NG                 |                        |  |
|        |               | 패리티 비트  | OK | NG                 |                        |  |
|        | 어드레스 범위 확인    |         |    |                    | <u>6. 지원 어드레스</u>      |  |
|        |               |         | OK | NG                 | (자세한 내용은 PLC 제조사의 매뉴얼을 |  |
|        |               |         |    |                    | 참고 하시기 바랍니다.)          |  |

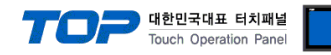

## 4. 외부 장치 설정

본 예제에서 설명된 내용보다 더 자세한 설정법은 ASN 사용자 매뉴얼을 참조 하십시오.

#### Step 1. 태그 정보 추가

| 번호 | 주소                              | 태그                          | 설명                            |  |  |
|----|---------------------------------|-----------------------------|-------------------------------|--|--|
| 1  | [SYS:00000:16] ~ [SYS:00069:16] | MUX: Temperature & Humidity |                               |  |  |
| 2  | [SYS:00100:16] ~ [SYS:00169:16] | 03102351                    | SHT20: Temperature & Humidity |  |  |
| 3  | [SYS:00200:16] ~ [SYS:00269:16] | 04101970                    | Temperature (decimal)         |  |  |
| 4  | [SYS:00300:16] ~ [SYS:00369:16] | 05101970                    | Temperature (integer3)        |  |  |
| 5  | [SYS:00400:16] ~ [SYS:00469:16] | 06102181                    | Relay DI                      |  |  |
| 6  | [SYS:00500:16] ~ [SYS:00569:16] | 07102181                    | CO2                           |  |  |

### Step 2. 프로젝트 작성 방법

| 문자 Object : Import Address의 설명, SYS:00000, S                                                                                                    | <mark>:YS:00100, 100개의 단위로 증가</mark><br>[ <u>동YS:00100</u> ]=GHT.IKLMNOPORSTUV/WXY777777                                                                                                    |
|----------------------------------------------------------------------------------------------------|----------------------------------------------------------------------------------------------------|
|                                                                                                    |                                                                                                    |
| [SYS:00030] [SYS:00032]:GHT ]                                                                                                    | [SYS:00130] [SYS:00132]:CHT ]                                                                                                    |
| [SYS:00040]5 [SYS:00042]:GHT ]                                                                                                    | [SYS:00140]5 [SYS:00142]:GHT ]                                                                                                    |
| [5Y5:00050]5 [SY5:00052]:GHIJ                                                                                                    | [5Y5:00150]5 [SY5:00152] GHIJ                                                                                                    |
| [sys:00000]5 [sys:0002]:GHIJ                                                                                                    | [5Y5:00160]5 [SY5:00162]:GHIJ                                                                                                    |
| ↓ 문자 Object : 측정값 단위                                                                                                    | ***************************************                                                                                                    |
| ▶ 숫자 Object : 태그의 측정값                                                                                                    |                                                                                                    |
| ARE CONTRACTOR OF A CONTRACT OF A CONTRACT O | AND A CONTRACT OF A CONTRACT OF A CONTRACT O |
| [SYS:00220]5 [SYS:00222]:GHIJ                                                                                                    | [\$Y\$:00320]5 [\$Y\$:00322]:GHIJ                                                                                                    |
| [SYS:00230]5 [SYS:00232]:GHIJ                                                                                                    | [5Y5:00330]5 [SY5:00332]:GHIJ                                                                                                    |
| [SYS:00240]5 [SYS:00242]:GHIJ                                                                                                    | [SYS:00340]5 [SYS:00342]:GHIJ                                                                                                    |
| [SYS:00250]5 [SYS:00252]:GHIJ                                                                                                    |                                                                                                    |
| 15425-0026015 1515:002621:GHIJ                                                                                                    | 151210036012 15121003621. GHIJ                                                                                                    |

태그를 설명하는 문자 Object의 주소는 Import Adrress에서 입력된 (SYS:0, SYS:100, SYS:200...)를 사용합니다. 문자의 길이는 최대 영 문 40자 까지 가능합니다.

센서값을 나타내는 숫자 Object와 센서 단위를 나타내는 문자 Object의 주소는 다음 표를 참조하시기 바랍니다.

| 센서값   | 숫자 Object의        | 세니 다이  | 문자 Object의        |  |  |
|-------|-------------------|--------|-------------------|--|--|
|       | SYS 주소            | 젠지 친귀  | SYS 주소            |  |  |
| 센서1 값 | 태그의 시작주소 + SYS:20 | 센서1 단위 | 태그의 시작주소 + SYS:22 |  |  |
| 센서2 값 | 태그의 시작주소 + SYS:30 | 센서2 단위 | 태그의 시작주소 + SYS:32 |  |  |
| 센서3 값 | 태그의 시작주소 + SYS:40 | 센서3 단위 | 태그의 시작주소 + SYS:42 |  |  |
| 센서4 값 | 태그의 시작주소 + SYS:50 | 센서4 단위 | 태그의 시작주소 + SYS:52 |  |  |
| 센서5 값 | 태그의 시작주소 + SYS:60 | 센서5 단위 | 태그의 시작주소 + SYS:62 |  |  |

각 태그들은 SYS 주소 100개 단위로 할당되어 있습니다.

하나의 태그는 최대 5개의 센서값을 가질 수 있습니다.

#### TOP Design Studio 외부 장치 접속 매뉴얼

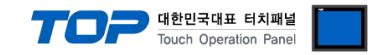

센서값을 나타내는 숫자 Object는 Float 타입으로 설정합니다.

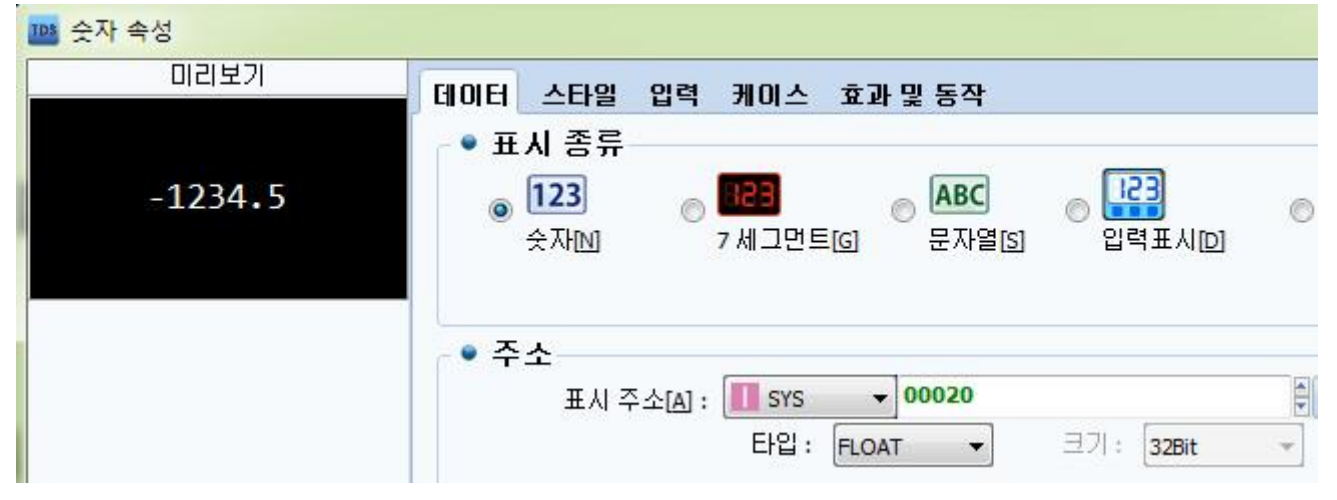

센서의 단위를 나타내는 문자 Object는 문자열을 선택하고 문자열 개수는 10을 입력합니다.

| 문자열 속성<br>미리보기 |                                                                         |
|----------------|-------------------------------------------------------------------------|
| ABCDEFGHIJ     | 데이터 스타일 입력 케이스 효과 및 동작<br>• 표시 종류<br>• 123<br>숫자N 7세그먼트G 문자열(S) 입력표시[D] |
|                | ● <b>주소</b><br>표시 주소[A] : <mark>┃┃</mark> SYS <b>▼ 00022</b>            |
| ID : 57        | — 최대 문자열 개수[]: 10 🚽 🗐 바이트 스왑[8]                                         |

### Step 2. 프로젝트 실행화면

| MUX: Te                            | emperature & Humidity               | SHT20:                            | Temperature & Humidity              |
|------------------------------------|-------------------------------------|-----------------------------------|-------------------------------------|
| -30.0<br>28.2<br>0.0<br>0.0<br>3.0 | Temp(`C)<br>Humi(%d)<br><br>Vatt(V) | 27.0<br>27.8<br>0.0<br>0.0<br>3.0 | Temp(`C)<br>Humi(%d)<br><br>Vatt(V) |
| Tempera                            | ature (decimal)                     | Tempera                           | ature (integer3)                    |
| 26.7                               | Temp(`C)                            | -16.0                             | Temp(`C)                            |
| 0.0                                |                                     | 5.0                               | Temp(`C)                            |
| 0.0                                |                                     | 43.0                              | Temp(`C)                            |
| 0.0                                |                                     | 0.0                               |                                     |
| 2.5                                | Vatt(V)                             | 2.5                               | Vatt(V)                             |

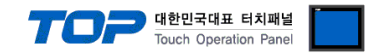

## 5. 케이블 표

본 Chapter는 TOP와 해당 기기 간 정상 통신을 위한 케이블 다이어그램을 소개 합니다.

### ■ **RS-232C** (1:1 연결)

| СОМ                                                              |       |     | 케이브 저소 | Main Controller |     |                           |
|------------------------------------------------------------------|-------|-----|--------|-----------------|-----|---------------------------|
| 핀 배열* <mark>주1)</mark>                                           | 신호명   | 핀번호 |        | 핀번호             | 신호명 | 핀 배열* <mark>주1)</mark>    |
|                                                                  | RS422 | 1   |        | 1               |     |                           |
| $\begin{array}{ccc} 1 & 5 \\ \hline 0 & 0 \\ \hline \end{array}$ | RXD   | 2   |        | 2               | RXD |                           |
|                                                                  | TXD   | 3   |        | 3               | TXD | 트시 케이터 키네티                |
| 6 9                                                              | RS422 | 4   |        | 4               |     | 공신 게이글 거택더<br>저며 기조       |
| 통신 케이블 커넥터                                                       | SG    | 5   |        | 5               | SG  | 신한 기군,<br>D SUP 0 Dia     |
| 전면 기준,                                                           | RS422 | 6   |        | 6               |     | D-SUB 9 Pin<br>molo(소 보로) |
| D-SUB 9 Pin                                                      | 5V    | 7   |        | 7               |     |                           |
| male(수, 볼록)                                                      | GND   | 8   |        | 8               |     |                           |
|                                                                  | RS422 | 9   |        | 9               |     |                           |

\*주1) 핀 배열은 케이블 커넥터의 접속면을 바라본 그림입니다. 사용하지 않는 핀은 연결하지 않습니다.

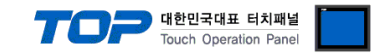

## 6. 지원 어드레스

TOP 내부 어드레스 0 ~ 10239 의 허용 범위 안에서 사용 가능합니다. 최대 102 대의 RF TAG Sensor를 Import 하여 사용할 수 있습니다.